## Move Unapplied Cash to Different Customer

Last Modified on 01/27/2022 10:31 am CST

- 1. Customers sometimes request that Unapplied Cash on their account be applied to a different customer's account such as a farm or a relative's account.
- 2. At the Customer *Payment on Accounts* screen found at *A*/*R* / *Payments* / *Add*, select the customer whose account holds the Unapplied Cash balance.
- 3. Enter a negative amount in the *Payment Amount* area for the amount being transferred to the other customer's account and select *Adjustment* as the *Pay Method*.
- 4. Deselect all Invoices in the grid if any exist. Select the Use U/A Cash option and Save the payment.
- 5. Add a new payment for the Customer receiving the amount.
- 6. In the *Payment Amount*, enter the same dollar amount as in Step 2 but as a positive number. Select *Adjustment* as the *Pay Method*.
- 7. Select the Invoice(s) to which the payment should be applied, or select **Auto Apply** to automatically apply the payment to Invoices and **Save** the payment.